## Term Marks- Gradebook was not MyEdBC

1) Gradebook top tab  $\rightarrow$  Select the course you wish to enter mars for  $\rightarrow$  click Scores Sidetab

| Pages My                                                                                                    | Info Student | Attendance | Gradebook    | Planner           | Assessment | PD        | Tools  | namb on Torm | 0    | w and one of    |           |  |
|----------------------------------------------------------------------------------------------------|--------------|------------|--------------|-------------------|------------|-----------|--------|--------------|------|-----------------|-----------|--|
| Class List                                                                                                    | Reports      | TICIP      | 1            |                   |            |           |        | east of term |      |                 | -         |  |
| Details                                                                                                    |              |            |              |                   | 1 of       | 6 selecte | ed 🥥   |              |      | Currer          | nt Classe |  |
| -                                                                                                    | Course       | De         | scription    |                   |            |           | Clssrm | Schedule     | Term | Weighting       |           |  |
| Roster                                                                                                    | YPSYC1A-0    | 1 B/4      | PSYCHOLOG    | 644.              |            |           | 1030   | 1(1)         | FY   | Categories only |           |  |
| Seating                                                                                                    | YPSYC1A-0;   | 2 BA       | PSYCHOLOG'   | ŕ 11              |            |           | 1030   | 2(1)         | FY   | Categories only |           |  |
| Chart                                                                                                    | MFNS-12-01   | BC         | FIRST NATIO  | <b>VS STUDIES</b> | 12         |           | 1030   | 3(2)         | FY   | Categories only |           |  |
| Chan                                                                                                    | PSYC2A-0     | 1 BA       | PSYCHOLOG'   | r 12              |            |           | 1030   | 4(1)         | FY   | Categories only |           |  |
| Groups                                                                                                    | APSY-12-01   | AP         | PSYCHOLOG    | Y 12              |            |           | 1030   | 4(1)         | FY   | Categories only |           |  |
|                                                                                                    | MSS-10-01    | SC         | CIAL STUDIES | 10                |            |           | 1030   | 4(2)         | FY   | Categories only |           |  |
| Reporting                                                                                                    |              |            |              |                   |            |           |        | 0.000        |      |                 |           |  |
| Standards                                                                                                    |              |            |              |                   |            |           |        |              |      |                 |           |  |
| Categories                                                                                                    |              |            |              |                   |            |           |        |              |      |                 |           |  |
| Assignment                                                                                                    | 5            |            |              |                   |            |           |        |              |      |                 |           |  |
| Conception of the second data and the second data and the second d |              |            |              |                   |            |           |        |              |      |                 |           |  |

2) Select the POST COLUMNS-TERM for the grade column, select the appropriate value in the TERM dropdown and enter the marks in the appropriate column where the green push pin is located.

| Student Fields<br>Default Fields | <b>•</b> | Grade Col<br>Post Co | umns<br>Iumns - T | erm   | - | Term<br>Tri 1 | Status  Status  Enroll | ed 💿 Withdrawn | Class<br>YPSYC1 | Post Grades Add Assignment |  |
|----------------------------------|----------|----------------------|-------------------|-------|---|---------------|------------------------|----------------|-----------------|----------------------------|--|
| Name                             |          | YOG                  | Tri 1             | Tri 1 |   | Tri 1 WH      | Tri 1 Com              |                |                 |                            |  |
|                                  |          | 2017                 |                   |       |   |               | 2                      |                |                 |                            |  |
|                                  |          | 2018                 |                   |       |   |               | 2                      |                |                 |                            |  |
|                                  | È.       | 2017                 |                   |       |   |               | 2                      |                |                 |                            |  |
|                                  |          | 2017                 |                   |       |   |               | 2                      |                |                 |                            |  |
|                                  | 2        | 2018                 |                   |       |   |               | 2                      |                |                 |                            |  |
|                                  |          | 2017                 |                   |       |   |               | 2                      |                |                 |                            |  |
|                                  |          | 20 <mark>1</mark> 7  |                   |       |   |               | 2                      |                |                 |                            |  |
|                                  |          | 2017                 | 1                 |       |   |               | 2                      |                |                 |                            |  |

3) Enter the work habit upper case G, S N in the Tri 1 WH column

| etails         | Student Fields | Grade Col<br>Post Co | umns<br>Iumns - Term ▼ [ | Term<br>Tri 1 | Status  Status  Enrolle | ed 🥥 Withdrawn | Class Post Grades<br>YPSYC1 V Add Assignment |  |
|----------------|----------------|----------------------|--------------------------|---------------|-------------------------|----------------|----------------------------------------------|--|
| oster          |                |                      | Tri 1 Tri 1              | Tri 1 WH      | Tri 1 Com               |                |                                              |  |
| eating<br>hart | Name           | YOG                  | ≝ <sup>3</sup> ≻         | 41            | <i>4</i> •              |                |                                              |  |
| roune          | /              | 2017                 | 89                       | G             |                         |                |                                              |  |
| loups          | E              | 2018                 | 77                       |               | 2                       |                |                                              |  |
| eporting       | E              | 2017                 | 65                       | 1             | 2                       |                |                                              |  |
| andards        | 1              | 2017                 | 43                       |               | 2                       |                |                                              |  |
| ategories      | E S            | 2018                 | 89                       |               | 2                       |                |                                              |  |
|                | (              | 2017                 | 67                       |               | 2                       |                |                                              |  |
| signments      | C C            | 2017                 | 56                       |               | 2                       |                |                                              |  |
| cores          | 0              | 2017                 |                          |               | R                       |                |                                              |  |
| Student        | Average score  | 1770.0               | 60.0.0+                  |               |                         |                |                                              |  |

4) Click on the paper icon in the Tri 1 Com box to open the comment bank. The blank space is to write in personal comments. Click on the Arrow at the top right of the box to open the bank. Notice the spell check for your convenience.

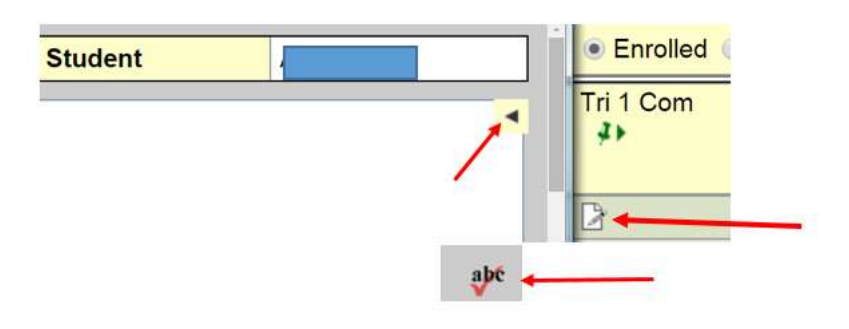

5) Select the dropdown to choose the category of the comment you wish to use. Click on a comment to add it to the field. Click OK when finished.

| ongraduations on your good work. | Category 1 ACHIEVEMENT Show My Codes                                        |     |
|----------------------------------|-----------------------------------------------------------------------------|-----|
|                                  | Subject All V                                                               | -   |
|                                  | Search                                                                      |     |
|                                  | Excellent achievement.                                                      |     |
|                                  | ACHIEVEMENT                                                                 |     |
|                                  | {{person firstName lower capitalize}} has excellent potential in this area. |     |
| OK Cancel                        |                                                                             | abe |

6) When finished click Post Grades. Select the proper term and click OK 2015-2016 - YPSYC1A-01 - BA PSYCHOLOGY 11

| Student Fields | Grade C<br>Post C | Grade Columns Post Columns - Term                                   |         |          | Term         Status           Tri 1              • Enrolled              • Withdrawn |             |                                             | Post Grades Add Assignment |
|----------------|-------------------|---------------------------------------------------------------------|---------|----------|--------------------------------------------------------------------------------------|-------------|---------------------------------------------|----------------------------|
| Name           | YOG               | Tri 1                                                               | Tri 1   | Tri 1 WH | Tri 1 Com                                                                            |             |                                             |                            |
|                | 2017              |                                                                     | 78      | G        |                                                                                      |             |                                             |                            |
|                | 2018              | 2018 87                                                             |         | S        | 2                                                                                    | Post Grades |                                             |                            |
|                | 2017              |                                                                     | 56      | G        | 2                                                                                    |             |                                             | YPSYC1A-01 BA              |
|                | 2017              | 2017         45           2018         98           2017         77 | 45      | N        | 2                                                                                    | Pd          | Class<br>Post course<br>dates<br>Grade Term | PSYCHOLOGY 11              |
|                | 2018              |                                                                     | 98      | G        |                                                                                      |             |                                             |                            |
|                | 2017              |                                                                     | 77      | S        | 2                                                                                    |             |                                             |                            |
|                | 2017              |                                                                     | 82      | S        | 2                                                                                    | Ľ           | rades to post                               | gade to at students        |
|                | 2017              |                                                                     | 56      | S        | 2                                                                                    | C           | K Cancel                                    |                            |
| Average score  |                   | -                                                                   | 72.0 C+ | 1        | 8                                                                                    |             | •                                           |                            |